# Log into Cyberbanking. Select Accounts & Payments > Cashier's Order.

| ● BEA東亞銀行     ●       | SINGAPORE PERSONAL<br>CYBERBANKING |                 | 🔊 🕒          | xxxxxxxx [→ |
|-----------------------|------------------------------------|-----------------|--------------|-------------|
| 🗟 Accounts & Payments | 🟦 Banking Services                 | (1) Loans       | 🗟 My Details |             |
| ACCOUNT               | FUND TRANSFER                      | FIXED DEPOSIT   | OTHERS       |             |
| Account Summary       | New Transfer                       | Deposit Summary | Rate Inquiry |             |
| Account Activity      | Scheduled Instruction              | Placement       |              |             |
| E-Statement           | Registered Payee                   |                 |              |             |
| E-Advice - Remittance | Pending Transfer                   |                 |              |             |
|                       | Cashier's Order                    |                 |              |             |
|                       | Demand Draft                       |                 |              |             |
|                       |                                    |                 |              |             |

# (a) Select the Withdrawal Account.(b) Select the Type.(c) Select the Payee Name.

| Accounts & Payments               | Î       | Banking Services         | Loans      | 🗟 My Deta   | ills       |
|-----------------------------------|---------|--------------------------|------------|-------------|------------|
| Purchase Cashier's                | s Or    | der                      |            |             |            |
| Please enter your Cashier's Order | details | below                    | _          |             |            |
| 1 Input                           | :       |                          | 2 Confirm  |             | 3 Complete |
| Purchase Cashier's                | s Ord   | ler                      |            |             | _          |
| Withdrawal Account                | (a)     | Select account           |            | ~           |            |
| Туре                              | (b)     | Please Select            |            | ~           |            |
| Payee Name                        | (c)     | Please Select            |            | ~           | ]          |
| Amount                            |         | SGD 🗸 Enter amou         | nt         | Check Limit |            |
| Commission                        |         | SGD 0.00                 |            |             |            |
| Collection Method                 |         | Mail to registered maili | ng address |             |            |
|                                   |         | Ocllection at Branch     |            |             |            |
|                                   |         |                          |            |             |            |

# (a) Input the Cashier's Order Amount.(b) Select the Collection Method.(c) Input Remarks if any.

| Purchase Cashier's | Order            |                                                                                                    |                                                   |                               |                                  |
|--------------------|------------------|----------------------------------------------------------------------------------------------------|---------------------------------------------------|-------------------------------|----------------------------------|
| Withdrawal Account | Sel              | ect account                                                                                                    | ~                                                 |                               |                                  |
| Туре               | Ple              | ase Select                                                                                                    | ~                                                 |                               |                                  |
| Payee Name         | Ple              | ase Select                                                                                                    | ~                                                 |                               |                                  |
| Amount             | (a) sg           | D V Enter amount                                                                                                    | ieck Limit                                        |                               |                                  |
| Commission         | SGD 0            | .00                                                                                                    |                                                   |                               |                                  |
| Collection Method  | (b) 💿            | Mail to registered mailing address                                                                                     |                                                   |                               |                                  |
|                    | 0                | Collection at Branch                                                                                                   |                                                   |                               |                                  |
| Remarks            | (C) Text         | t here                                                                                                    | 0 / 50                                            |                               |                                  |
|                    | Please<br>Cashie | e note that the cashier's order will be mailed out / ready<br>er's Order has a validity period of 6 months and can onl | / for collection on the<br>ly be deposited into a | next busines<br>n account wit | s day.<br>h a bank in Singapore. |

## (a) Click **Submit**.

#### Purchase Cashier's Order

Please enter your Cashier's Order details below

| 1 Input              | 2 Confirm                                                                                                    | 3                                                                                                | Complete                     |
|----------------------|----------------------------------------------------------------------------------------------------|--------------------------------------------------------------------------------------------------|------------------------------|
| Purchase Cashier's C | Order                                                                                                    |                                                                                                  |                              |
| Withdrawal Account   | Select account                                                                                               | ~                                                                                                |                              |
| Туре                 | Please Select                                                                                                | ~                                                                                                |                              |
| Payee Name           | Please Select                                                                                                | ~                                                                                                |                              |
| Amount               | SGD V Enter amount                                                                                           | Check Limit                                                                                      |                              |
| Commission           | SGD 0.00                                                                                                    |                                                                                                  |                              |
| Collection Method    | Mail to registered mailing address                                                                           |                                                                                                  |                              |
|                      | Collection at Branch                                                                                         |                                                                                                  |                              |
| Remarks              | Text here                                                                                                    | 0 / 50                                                                                           |                              |
|                      | Please note that the cashier's order will be mailed (<br>Cashier's Order has a validity period of 6 months a | out / ready for collection on the next business<br>nd can only be deposited into an account with | day.<br>a bank in Singapore. |
|                      |                                                                                                    | (a)                                                                                              | Submit                       |

### (a) Input Transaction Reference Number into The Bank of East Asia, Singapore (BEASG) Mobile Application to obtain Security Code.

| 🖌 Input                               | 2 Confirm                                | 3 Complete |
|---------------------------------------|------------------------------------------|------------|
| Verification                          |                                          |            |
| Please enter the 6 digit security coo | e generated from your registered device. |            |
| (a)<br>Transaction Reference No.      | XXXXXXXXXX                               |            |
| i-Token 🛈                             | xxxxxx                                   |            |
|                                       | i-Token expires in 71 seconds            |            |
|                                       |                                          |            |

### Follow the steps below to generate the **Security Code**.

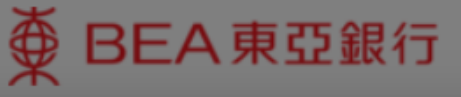

SINGAPORE PERSONAL CYBERBANKING

6

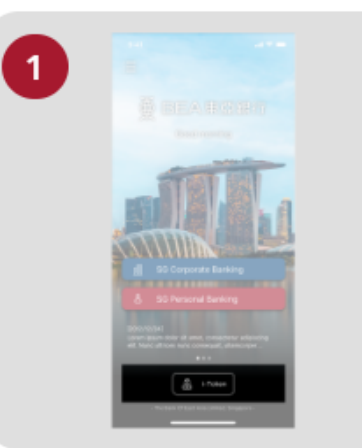

Open the App on your iTokenactivated device and press "i-Token".

| 9:41 |                                 |   |
|------|---------------------------------|---|
| <    |                                 |   |
|      | CH*** T*** M***<br>1234****5678 |   |
| 8    | Log in Cyberbanking             | > |
|      | Verify transaction              | > |
| 20   | Re-authenticate                 | > |
| 0    | Settings                        |   |

Select "Verify transaction".

3

eta

eta

eta

eta

eta

eta

eta

eta

eta

eta

eta

eta

eta

eta

eta

eta

eta

eta

eta

eta

eta

eta

eta

eta

eta

eta

eta

eta

eta

eta

eta

eta

eta

eta

eta

eta

eta

eta

eta

eta

eta

eta

eta

eta

eta

eta

eta

eta

<

х

Enter the Transaction Reference No. displayed on the Cyberbanking webpage.Enter your i-Token PIN or use Biometric ID (if enabled) to generate the security code.

#### Transaction Reference No. XXXXXXXX

# (a) Enter the Security Code.Click Confirm at the bottom of the page.

| 🗸 Input                                    | 2 Confirm                            | 3 Complete |
|--------------------------------------------|--------------------------------------|------------|
| Verification                               |                                      |            |
| Please enter the 6 digit security code ger | nerated from your registered device. |            |
| Transaction Reference No. XX               | XXXXXXXX                             |            |
| i-Token (i)                                | x x x x x x                          |            |
| i-To                                       | oken expires in 71 seconds           |            |

Transfer Fram